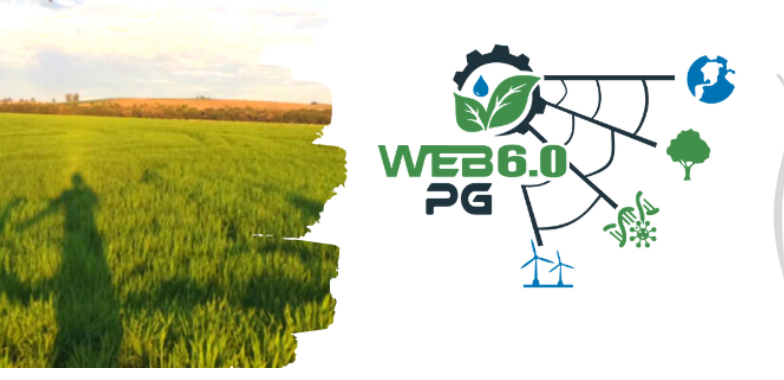

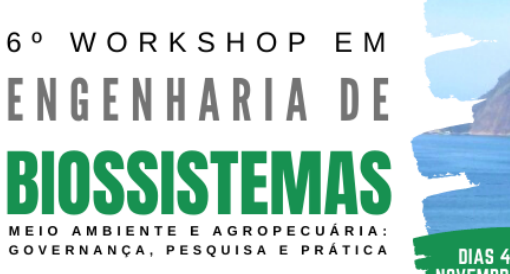

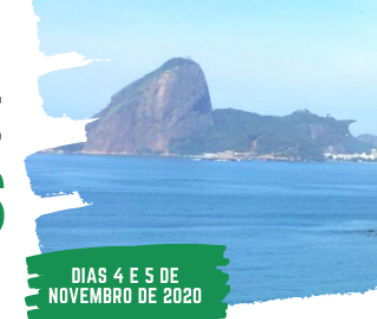

Orientações para gravação de vídeo com a apresentação do Poster digital

Baixe o MODELO PARA APRESENTAÇÃO que está disponível no site do evento: www.pgeb.uff.br/web6.0

- I Descarregar e instalar a aplicação Zoom no computador (gratuita)
  - 1. Aceda ao link para instalar a aplicação: h ps://zoom.us/download.
  - 2. Na opção "Cliente Zoom para Reuniões", clique em "Fazer download".

| Central de Do                                                                           | ownloads                                                                                                    |
|-----------------------------------------------------------------------------------------|----------------------------------------------------------------------------------------------------|
| Cliente Zoom p<br>O cliente do navegador da V<br>participar da sua primeira re<br>aqui. | para Reuniões<br>Veb será baixado automaticamente quando você iniciar ou<br>união Zoom, e também está disponível para download manual |
| Fazer download                                                                          | Versão 5.1.2 (28642.0705)                                                                                                    |

3. Instale o programa. Quando surgir a caixa de diálogo, clique em "Efetuar Login". E seguida, clique em "Inscreva-se gratuitamente".

| 🖃 Reuniões em Nuvem Zoom   | — 🗆 🗙 📟 Reuniões em Nuvem Zoom       | – 🗆 X                         |
|----------------------------|--------------------------------------|-------------------------------|
| zoom                       | Efetuar Login                        |                               |
|                            | Insira seu e-mail                    | C Efetuar Login com SSO       |
| Ingressar em uma reunião   | Insira sua senha Esqueceu?           | ou G Efetuar Login com Google |
| Efetuar Login              | Manter-me<br>conectado Efetuar Login | f Efetuar Login com Facebook  |
|                            |                                      |                               |
| Versão: 5.1.2 (28642.0705) | < Voltar                             | Inscreva-se gratuitamente     |

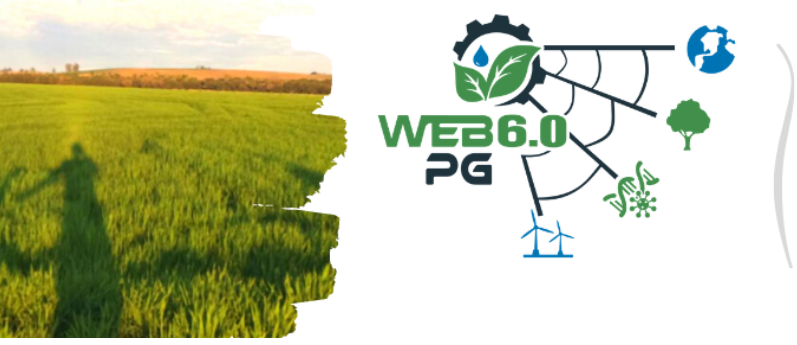

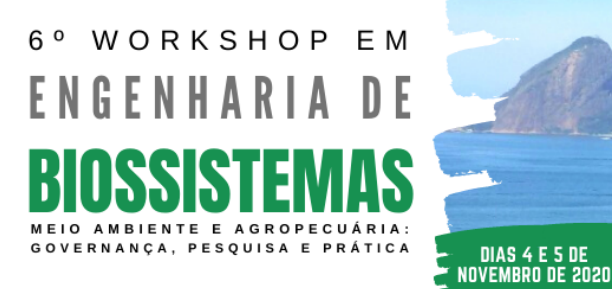

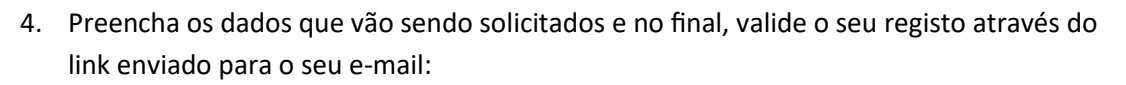

|                                                                                                    | Inscreva-se Gratuitamente                                                                                                    |
|----------------------------------------------------------------------------------------------------|----------------------------------------------------------------------------------------------------|
|                                                                                                    | Seu endereço de e-mail de trabalho                                                                                                    |
| Para a verificação, confirme sua data de nascime                                                               | O Zoom é protegido pelo reCAPTCHA e aplicam-se a Política de<br>Privacidade e os Termos de Serviço.                                                                                                    |
| Dia V   Mês V   Ano V   Continuar                                                                              | Inscreva-se                                                                                                    |
| Estes dados não serão armazenados                                                                              | Já possui uma conta? Efetuar Login.                                                                                                    |
|                                                                                                    | ZOOM Efetuar Login                                                                                                    |
| Enviamos um e-mail para verificar sua conta .<br>Clique no link de confirmação no e-mail para começar a usar o | Parabéns por se inscrever no Zoom!<br>Para ativar sua conta, clique no botão abaixo e verifique seu endereço de e-mail:<br>Ativar Conta                                                                                                    |
| Zoom.<br>se você não recebeu o e-mail,<br><u>Reenviar outro e-mail</u>                                         | Se o botão acima não funcionar, cole isso no seu navegador:<br>https://us02web.zoom.us/activate?code=UZ_dbo5bE7bNrxYZNG6adLpxQN7ad1mEfvjvf<br>VufA20.BQgAAFzJRIo5QAnjQAXam9hbmFyaWJIaXJvQGFwbi5vcmcucHOBAGQAABZq<br>ZTJTNE43UFI5MjhLejVDNkdBb2IRAAAAAAAAAAfafr=signup |

5. De seguida, irá abrir automaticamente no seu browser uma nova página para efetuar o seu login.

| Efetuar Login                                                       |                                                         |  |  |
|---------------------------------------------------------------------|---------------------------------------------------------|--|--|
| ndereço de e-mail                                                   |                                                         |  |  |
| Endereço de e-mail                                                  |                                                         |  |  |
| ienha                                                               | Esqueceu a senha                                        |  |  |
| Senha                                                               |                                                         |  |  |
|                                                                     |                                                         |  |  |
| ) Zoom é protegido pelo reCAPTCH/<br>s Termos de Serviço.           | A e aplicam-se a Política de Privacidade e              |  |  |
| D Zoom é protegido pelo reCAPTCH/<br>is Termos de Serviço.<br>Efetu | A e aplicam-se a Politica de Privacidade e<br>Jar Login |  |  |

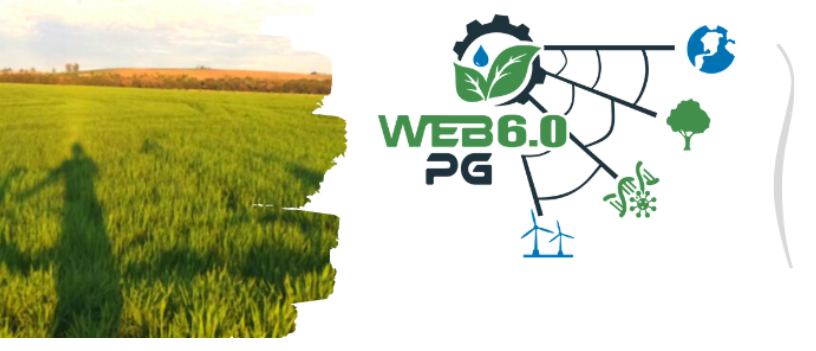

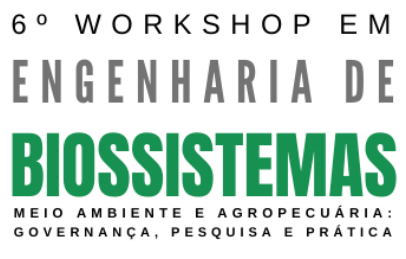

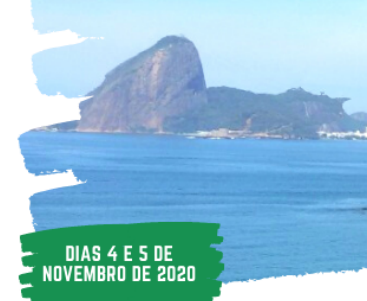

- II Gravar o vídeo da apresentação
  - 6. Após efetuar o login, terá acesso ao seu perfil. No canto superior direito da página, clique em "Realizar uma reunião" e de seguida clique em "Com vídeo ligado".

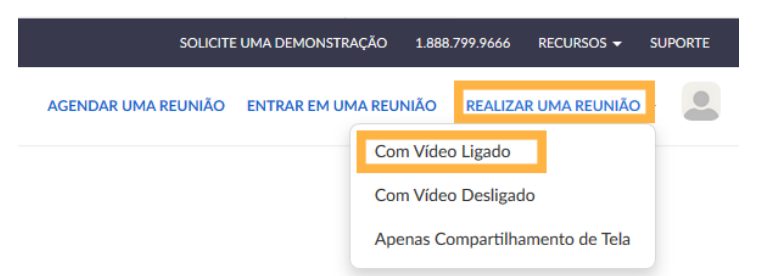

Quando surgir a caixa de diálogo, clique em "Abrir Zoom Meetings".

| Iniciar aplicação                                          | ×                 |
|------------------------------------------------------------|-------------------|
| Esta ligação precisa de ser aberta por uma<br>Enviar para: | a aplicação.      |
| Zoom Meetings                                              |                   |
| Escolha outra aplicação                                    | Es <u>c</u> olher |
|                                                            |                   |
|                                                            |                   |
|                                                            |                   |
|                                                            |                   |
| ∐ <u>M</u> emorizar a minha escolha para ligaç             | ;öes zoommtg.     |
| Abrir ligação                                              | Cancelar          |

7. Após surgir a página principal, ative a câmara e o microfone, na barra de ferramentas presente na parte inferior da página.

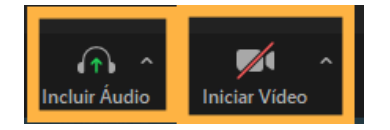

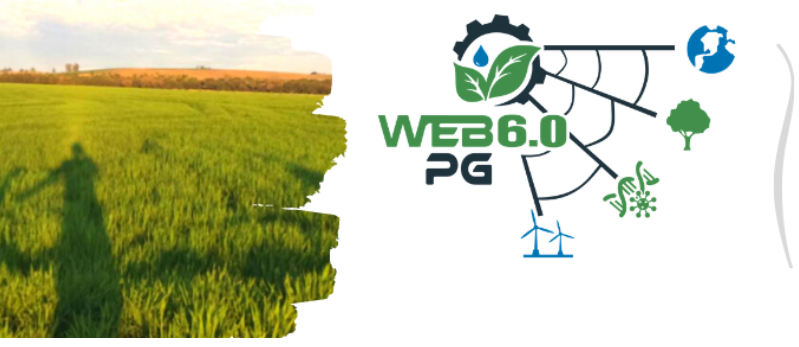

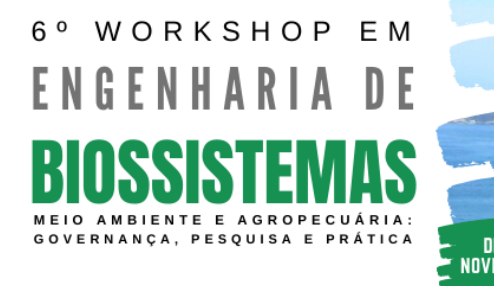

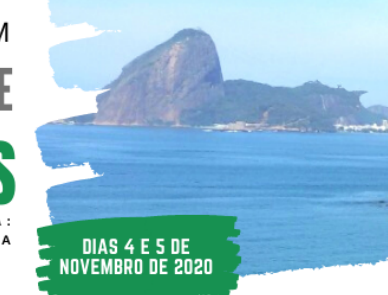

8. Poderá exibir o Poster digital enquanto apresenta, clicando no botão "Compar Ihar tela", presente na barra de ferramentas. De seguida, selecione o ficheiro onde se encontra o Poster e clique em "Compar Ihar".

|      | Básico Avança           | ido Arquivos                     |           |
|------|-------------------------|----------------------------------|-----------|
|      | 2                       | -<br>                            |           |
| Tela | Quadro branco           | iPhone/iPad                      |           |
|      | Reunides en Nuvern Zoom | Modelo posters - Microsoft Power |           |
|      |                         | ⊥ Exibir todas at                | s janelas |
|      |                         |                                  |           |

9. Para iniciar a gravação, clique no botão "Gravar" disponível na barra de ferramentas localizada no inferior da página.

| 😯         | 2 1           | P         | ↑ ^               | )      | <b>e</b> t |
|-----------|---------------|-----------|-------------------|--------|------------|
| Segurança | Participantes | Bate-papo | Compartilhar tela | Gravar | Reações    |
|           |               |           |                   |        |            |

10. Quando terminar a apresentação, clique no botão "Interromper Gravação".

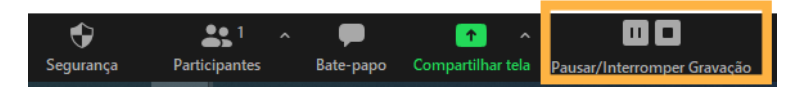

11. No final, clique em "Encerrar", de seguida "Encerrar a Reunião para Todos", guarde o ficheiro no seu computador e aguarde a conversão automá ca para Mp4.

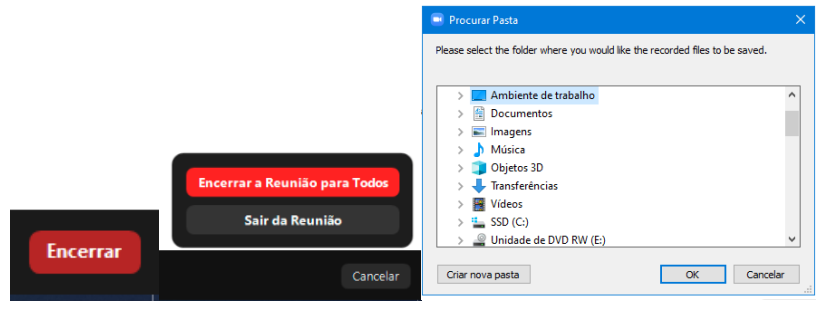

11. Crie um canal no Youtube, caso não tenha, e Publique seu vídeo como NÃO LISTADO. Após isso, encaminhe o link do vídeo para o e-mail **web.pgeb@gmail.com**